# 手機連線 VPN 手冊\_Iphone

Step.1 在「APPLE STORE」搜尋「FortiClient VPN」下載 APP

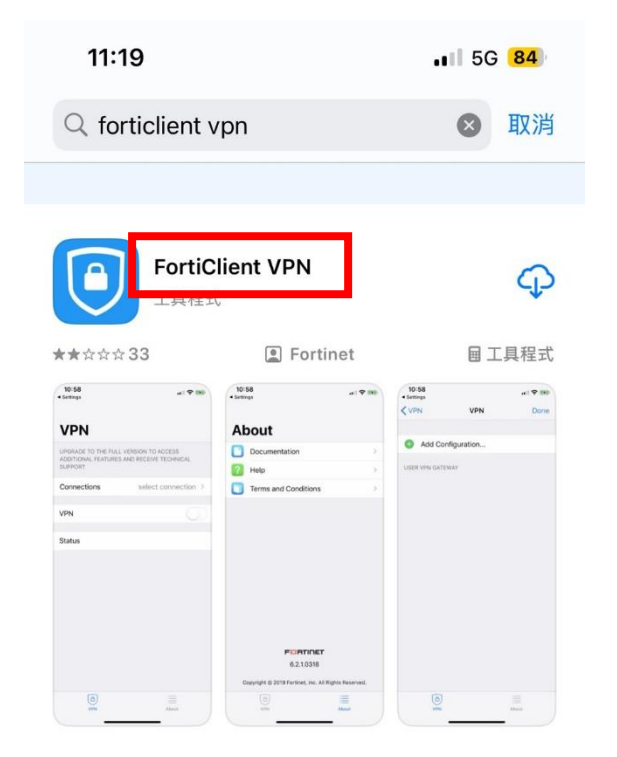

## Step.2 打開「FortiClient VPN」後點選允許,再選「Select connection>」

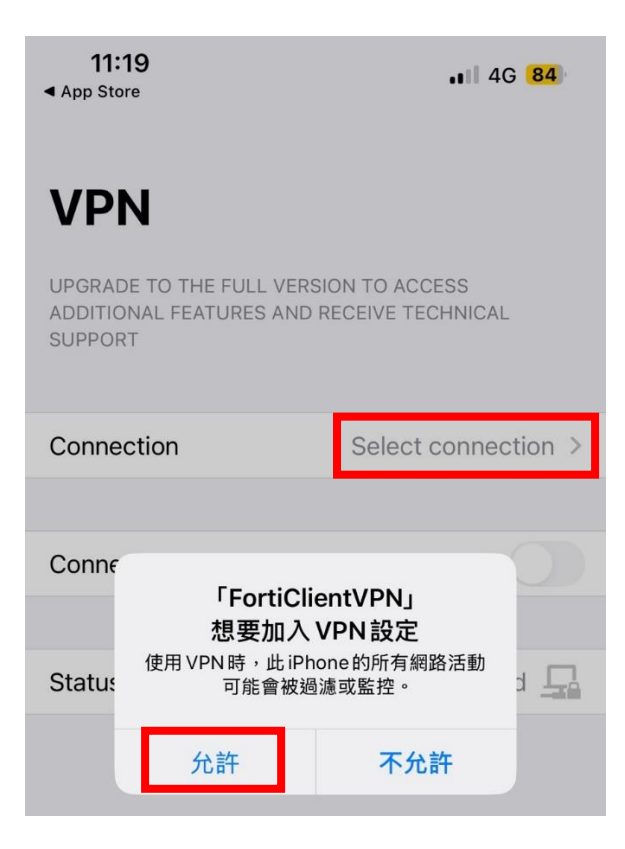

## Step.3 點選「Add Configuration」

| 11:22 5G 83               |        |  |
|---------------------------|--------|--|
| VPN Select VPN Connectio  | n Edit |  |
|                           |        |  |
| 6 Add Configuration       | >      |  |
| 🖲 Scan QR Code to add VPN | >      |  |
|                           |        |  |
|                           |        |  |
|                           |        |  |
|                           |        |  |
|                           |        |  |
|                           |        |  |
|                           |        |  |
|                           |        |  |
|                           |        |  |
|                           |        |  |
|                           |        |  |
|                           |        |  |
|                           |        |  |
|                           | About  |  |
|                           |        |  |

Step.4 在 Name 欄位輸入「NOU」、Server Address 輸入「211.76.247.39」、Port 輸入「10843」按「Save」

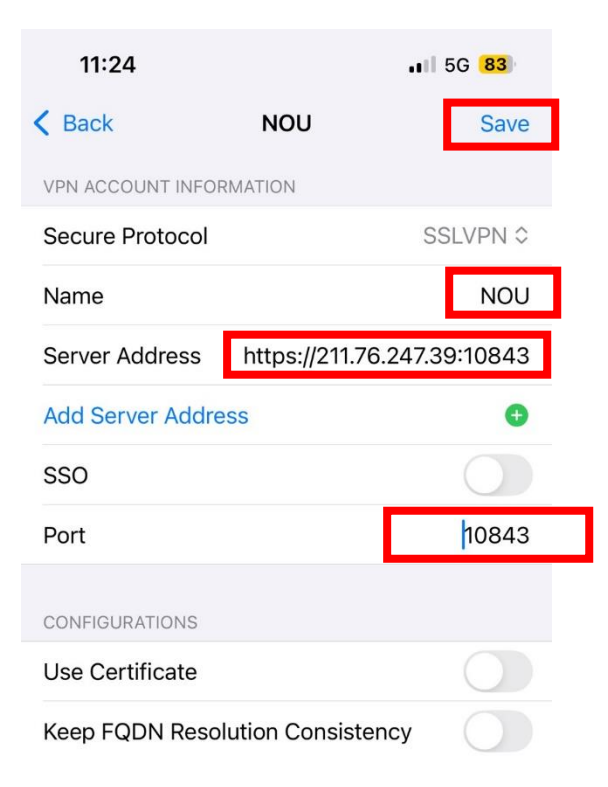

#### Step.5 點選「NOU」

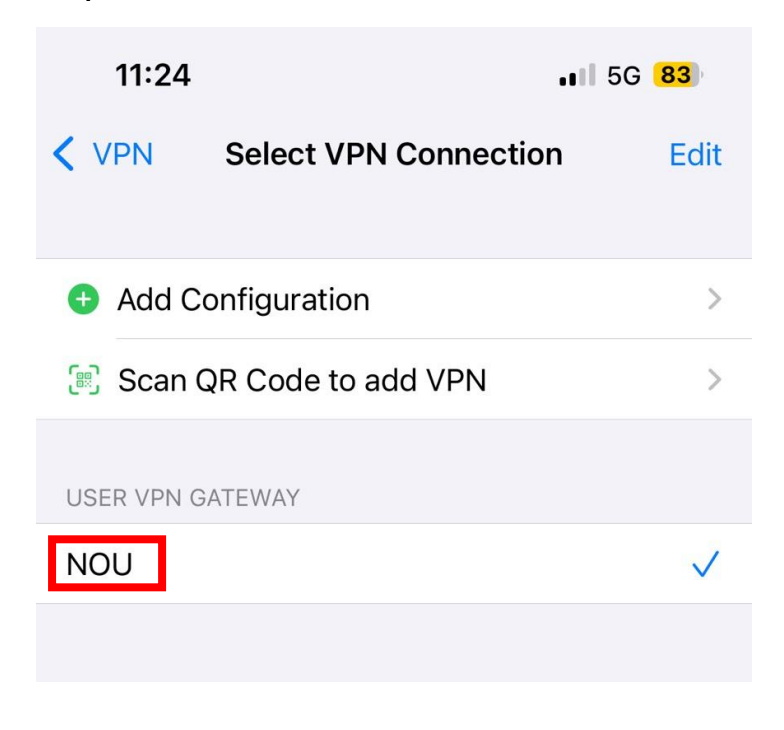

## Step.6 在 Untrusted Connection 視窗點選「OK」開始連線

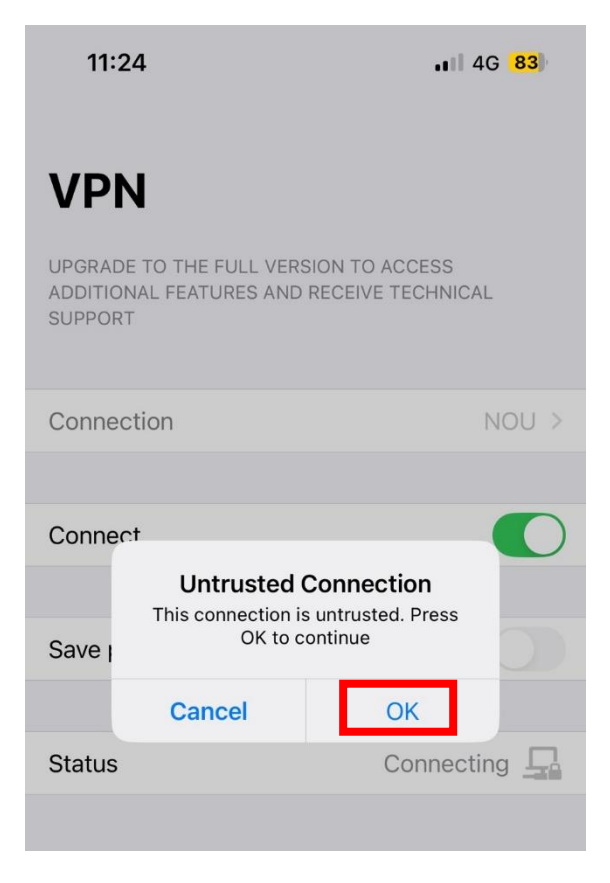

| Step.7 | 在 Login | 視窗輸入 | 、單一登入 | 、帳號及密碼 | 點選 | ГОК」 |
|--------|---------|------|-------|--------|----|------|
|--------|---------|------|-------|--------|----|------|

| 11:2                      | 24 .11                                                       |                                 | 4G <mark>83</mark> |  |
|---------------------------|--------------------------------------------------------------|---------------------------------|--------------------|--|
| VPI                       | ١                                                            |                                 |                    |  |
| UPGRAP<br>ADDITI<br>SUPPO | E TO THE FULL VEDER<br>Logi<br>Please enter your i<br>passwo | <b>n</b><br>username and<br>rd. |                    |  |
| Conne                     | Username<br>Password                                         |                                 | ou >               |  |
| Conne                     | Cancel                                                       | ОК                              |                    |  |
| Save pa                   | assword                                                      |                                 |                    |  |

## Step.8 拿到 VPN IP 後即可開始使用 VPN

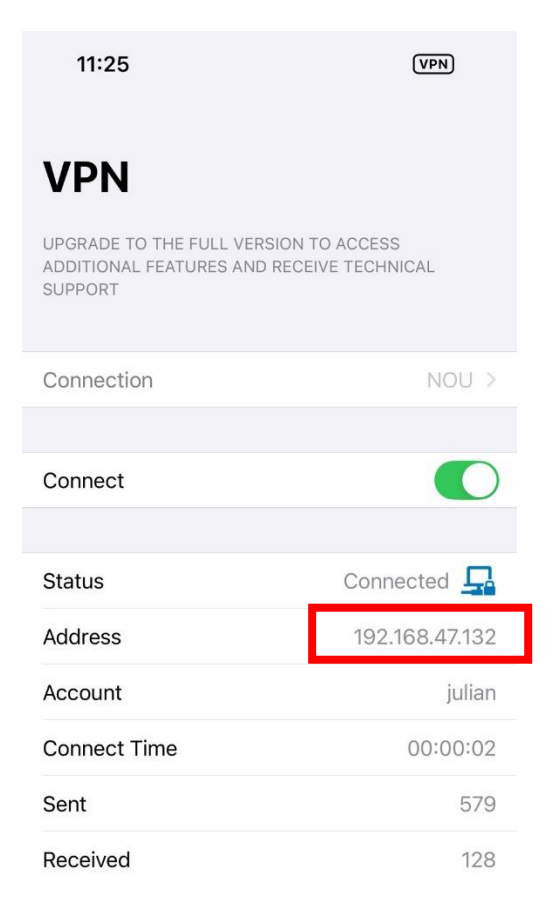